«وبسایت کتابخانه و مرکز اسناد دانشگاه مفید» منفن ⇔ ۲۵۰-۳۲۱۳۰۲۴۱ تلفن ⇔ ۲۱۳۰۲۴۱- ۲۵۰ ⇔ https://www.mofidu.ac.ir/deputies/research/library

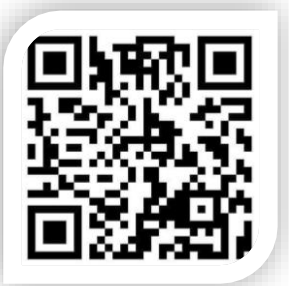

## آشنایی با انواع جستجو در نرمافزار سیمرغ

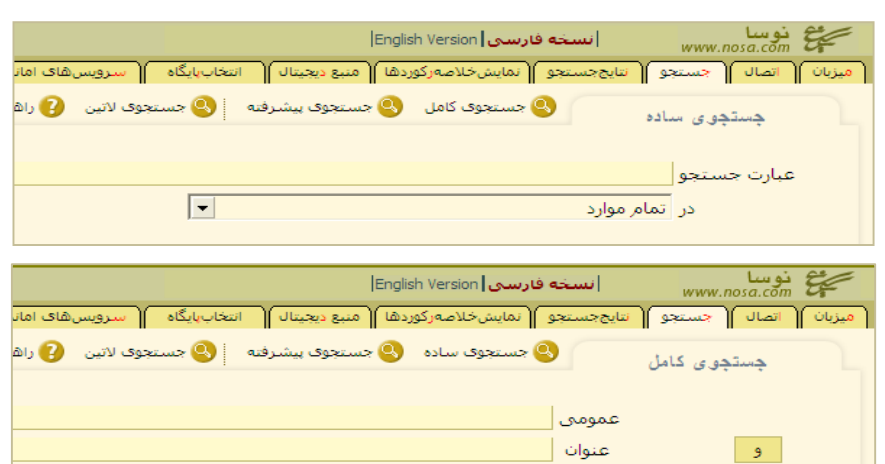

پديدآور

موضوع

شماره بازیابی

ناشر

## جستجوی سادہ

در این صفحه عبارت مورد نظر برای جستجو را در بخش "عبارت جستجو" وارد کنید. سپس در دریچـه بازشـونده پایین عبارت جستجو، مـدخل جسـتجوی دلخـواه خـود را انتخاب کنید.

## جستجوی کامل

در این نوع جستجو، برای تمام مداخل جستجو، یک دریچه خاص قرار داده شده و در یک صفحه قابل مشاهدهاند. با کلیک کردن روی و میتوانید آن را به «یا» و «بجز» تغییر دهید.

بهتر است همیشـه از «جسـتجوی کامـل» اسـتفاده کنید. زیرا در عین اینکه کار کردن با آن ساده است، از امکانات «جستجوی پیشرفته» نیز برخوردار است.

## جستجوى پيشرفته

مزیت این نوع جستجو نسبت به جستجوی کامل در این است که در یک جستجوی ترکیبی، می توانید ترتیب مداخل را آزادانه عوض کنید. لازم به ذکر است که در تمام انواع جستجوها، میتوانید از عملگرهای "و"، "یا" و "بجز" استفاده کنید و عبارات جستجو را با هم ترکیب منطقی کنید.

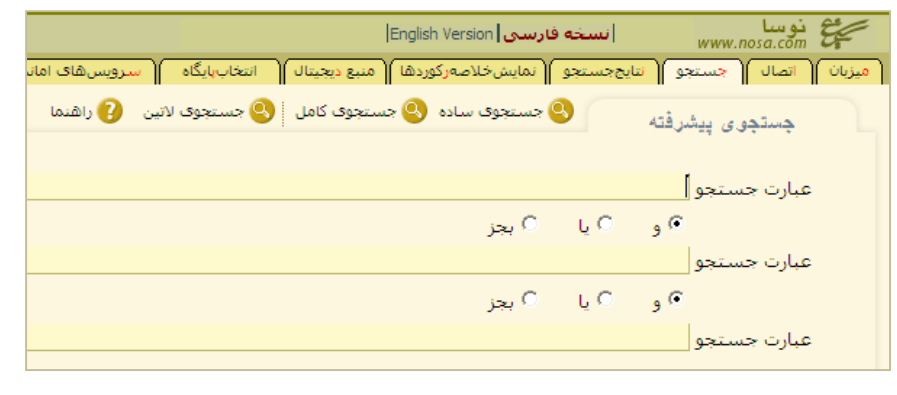

- برای گسترده تر کردن محدودهٔ جستجوی خود از علامت \$ (Shift + 4) استفاده کنید:
  عنوان حقوق\$
- **0 برای جستجوی آثار نویسندگان، مترجمان و... نام آنان را در فیلد «پدیدآور» (به صورت مغلوب) درج کنید:** پدیدآور <mark>شجاعی، مهدی\$</mark>
  - استفاده از " " باعث می شود که <mark>عیناً</mark> عبارت درج شده، جستجو و نمایش داده شود: عنوان <mark>"حقوق کیفری"</mark>

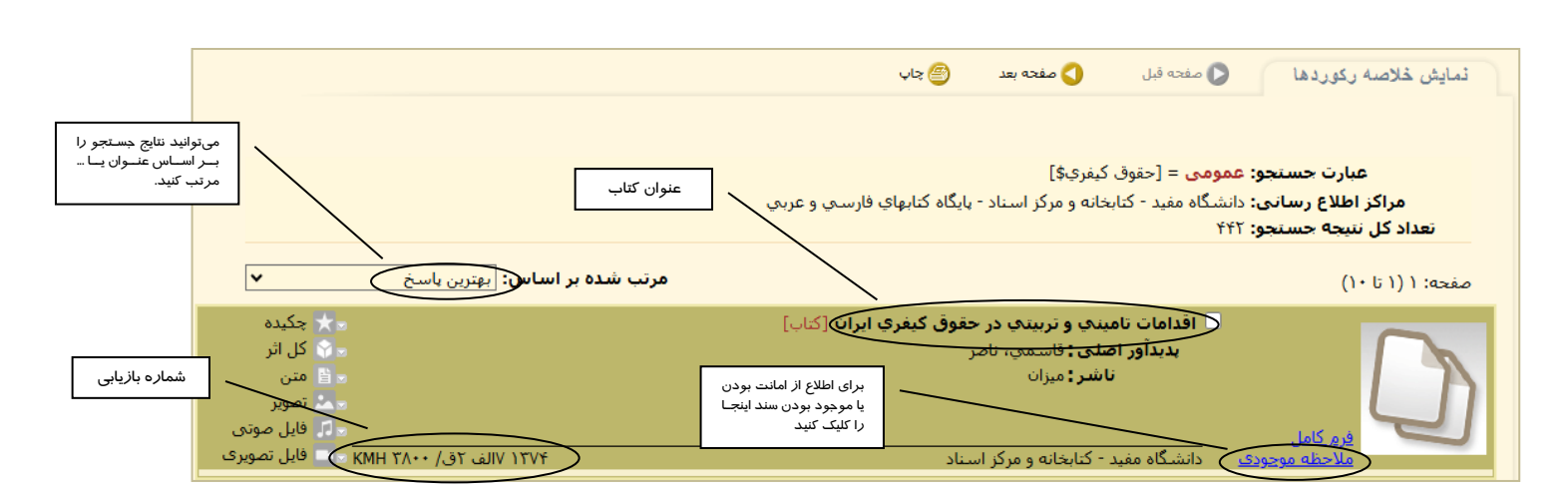